## **Individual Membership Renewal**

Parents and leaders can renew their registration online two months before the membership expires.

My.Scouting displays a reminder notice in the upper right corner upon login when your registration is due to renew within two months.

A membership renewal notice is also sent via email with a link that can be used to renew the registration. The notice will be sent 60, 30, 15, 7 and 1 day(s) out, as well as 1 week after expiration until the registration is renewed.

In My.Scouting, click on the red notification icon to open the renewal page.

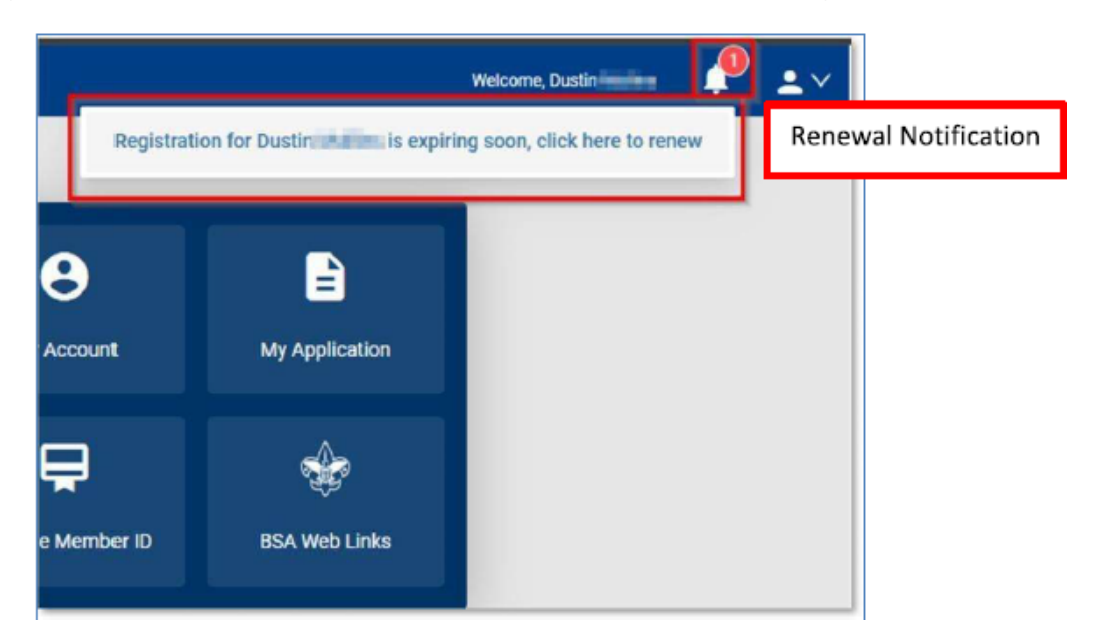

Positions eligible to renew will be listed. If more than one position, make sure the appropriate one is selected as primary. That is the one that will show you as paid. This is also your opportunity to change which is marked as primary if needed.

Review to ensure everything looks correct, then click on the "Go To Payment" button.

| Curren             | Memberships                                                         |                           |                               |       |  |
|--------------------|---------------------------------------------------------------------|---------------------------|-------------------------------|-------|--|
| The follow         | wing position(s) will be re                                         | mewed, Select Remove Posi | tions on those you do not wan | 10    |  |
| renew.<br>Troop    | 0399 📵                                                              |                           | *                             |       |  |
| You<br>Cun<br>Futu | th Member<br>ent Expire Date: 03/31/20<br>re Expire Date: 03/31/202 | 124<br>15                 | Primary Posit                 | ion © |  |
|                    |                                                                     |                           |                               |       |  |

You will be prompted to sign and agree to Scouting America's Terms and Conditions, just like you did when you joined Scouting America. (Please review before signing).

Click on "Go To Checkout Summary."

|                                                                                                    |                                                                                     |                              | 12                                                                                                    |          |
|----------------------------------------------------------------------------------------------------|-------------------------------------------------------------------------------------|------------------------------|----------------------------------------------------------------------------------------------------|----------|
|                                                                                                    | Terms and Conditions                                                                |                              |                                                                                                    |          |
|                                                                                                    |                                                                                     |                              | 8. <b>1</b> .                                                                                                  |          |
|                                                                                                    | Welcome to the BSA!                                                                 |                              |                                                                                                    |          |
| arrent                                                                                                    | The BSA makes Scouting available to<br>chartering community proprietation           | to our nation's youth by     |                                                                                                    |          |
| 1000                                                                                                    | packs. Scouts BSA troops, Venturin                                                  | g crews, and Sea Scout       | 100 M                                                                                                    |          |
| r foRo                                                                                                    | ships. The chartered organization p                                                 | rovides an adequate and      | 10                                                                                                    |          |
| non .                                                                                                    | requires adherence to the principles                                                | and policies of the BISA     |                                                                                                    |          |
| and                                                                                                    | The BSA local and national council<br>ordelose facilities literature mediane        | provide training, program,   | the second second second second second second second second second second second second second second second s |          |
| Yout                                                                                                    | insurance protection                                                                | and the Annual of the Manual | 0 00                                                                                                    |          |
| Curre                                                                                                    | Parent/Legal Guardian Ro                                                            | le in Scouting               |                                                                                                    |          |
|                                                                                                    | Scouting uses a fun program to pro                                                  | mote character               |                                                                                                    |          |
|                                                                                                    | development, citizenship training, le                                               | ademily, and mental and      |                                                                                                    |          |
|                                                                                                    | assisting with your child's advancer                                                | nent; attending meetings     |                                                                                                    |          |
|                                                                                                    | for parents, and assisting the unit w                                               | hen called upon to help.     |                                                                                                    |          |
| Contraction of the local division of the local division of the loc | the one cannot provide a dooling pr                                                 | officients and other theater | - Consent                                                                                                    |          |
|                                                                                                    | By signing here you agree and accept the<br>Terms and Candilions of the Bity Scouts | R Dustin Person              |                                                                                                    |          |
|                                                                                                    | of America.                                                                         |                              |                                                                                                    |          |
|                                                                                                    |                                                                                     |                              |                                                                                                    |          |
|                                                                                                    | 200                                                                                 | Contraction of Contract      |                                                                                                    |          |
|                                                                                                    | BACK                                                                                | Go to checkout Summar        | Go to Chec                                                                                                    | kout Sum |

The checkout page shows the fees to pay and allows you to adjust the Scout Life Magazine Subscription. <u>NOTE: The default is to subscribe</u>. You will need to "uncheck" the box if you do not wish to subscribe.

Proceed to enter your Credit Card information.

|              |  |                  |                                                                      | l            | 2<br>Parrent Oscilant |   |
|--------------|--|------------------|----------------------------------------------------------------------|--------------|-----------------------|---|
|              |  | Summary          |                                                                      |              |                       |   |
|              |  |                  | SA Youth Registration (Trad.)                                        |              | \$80.00               |   |
| Unsubsetites |  | [] Ad            | dministrative Fee OLR                                                |              | \$2.85                |   |
| Scout Life   |  | So<br>Dua<br>Ver | Scout Life Magazine (*)<br>Destination<br>Verbildunti February 2015. |              | \$15.00               |   |
|              |  | TOTAL AM         | NOUNT DUE                                                            |              | \$97.85               |   |
|              |  |                  |                                                                      |              |                       | ł |
|              |  | Payment D        | betails                                                              |              |                       |   |
|              |  | CA3              | RD INFORMATION                                                       | Sally Person |                       |   |

The payment process will default to the billing address record on file. <u>Please confirm this address</u> <u>compared to the card you are using</u>. If the Credit Card has a different address, you can change it.

Click on "Place Order."

| + CVV2                                                                                                    | 411                                                                                                    |                     |
|----------------------------------------------------------------------------------------------------|----------------------------------------------------------------------------------------------------|---------------------|
| Arread Marsbarship Reputration<br>and the removal in ane year. This<br>additional form writes year mithy<br>My Scausingare, You will be remi<br>sument membership and given an | Lundentand the BSA is an amust registration and has tokarized ing<br>membership application will automatically mnew in 12-months for a<br>the BSA wis the apt-out option located in the My Application tool in<br>out of your means beginning for days prior to the weightain of yo<br>apportunity to opt-out of your renewal at that time too. | Turn off if billing |
| BILLING ADDRESS                                                                                                    | Same as saved address                                                                                                    | address is differen |
| * Country :                                                                                                    | 454                                                                                                    | from the saved      |
| * Address Line 1:                                                                                                    |                                                                                                    | uudi cost           |
| Address Line 2:                                                                                                    |                                                                                                    |                     |
| + City:                                                                                                    |                                                                                                    |                     |
| * State/Region:                                                                                                    | DISTRICT OF COLUMBA                                                                                                    |                     |
| = ZIP Codel                                                                                                    |                                                                                                    |                     |
|                                                                                                    |                                                                                                    |                     |

Once the Credit Card process is completed, your receipt will be displayed. Click on the "Complete Registration" option at the bottom and you will be directed back to your applications in My.Scouting.

|                                                                                                    | and the second                                                                           |                            |  |
|----------------------------------------------------------------------------------------------------|------------------------------------------------------------------------------------------|----------------------------|--|
| Application (D                                                                                      |                                                                                          |                            |  |
| Transaction Date                                                                                    | February 14, 2024                                                                        |                            |  |
| Unit                                                                                                | Troop 0098 Salet Anthonys Catholic I                                                     | Church                     |  |
| Welcome to Bay Sco                                                                                  | uto of Americal                                                                          |                            |  |
| We want the provide the                                                                             | o de a to sul é a Casaring a divinte e va                                                | 13.75+                     |  |
| Oncessos expertation to<br>concect effortuncion, A in<br>Ministerio                                 | n<br>excluser processed, loss will receive an<br>service ship calo, and additional antal | værnal write<br>In absolut |  |
| Thank you again. You've<br>miniuting Megini                                                         | made a prest choice? Set the fun and                                                     | adverture of               |  |
|                                                                                                    |                                                                                          |                            |  |
| Americanite<br>1328 IV Notestand<br>An<br>Notestangeon,<br>district for<br>Counsiling secon<br>3504 | Diamon in<br>Digita<br>Diamon Digita                                                     | adorgtae<br>3643           |  |
|                                                                                                    | ELA Twels Registration (Tell.)                                                           | \$-60.0e                   |  |
|                                                                                                    | Council Fax                                                                              | 82.64                      |  |
|                                                                                                    | Soour Life Doroegiic Paties                                                              | 3 15,00                    |  |
|                                                                                                    | Total Arrowst                                                                            | 577.64                     |  |
| socialities and                                                                                     | Total Part                                                                               | 597 44                     |  |
|                                                                                                    | ELA Sport-Represation (Tract)                                                            | \$ 81.00                   |  |
|                                                                                                    | Council Fre                                                                              | 52.64                      |  |
|                                                                                                    | Some Life Somethic Rates                                                                 | 111.00                     |  |
|                                                                                                    | Total America                                                                            | 007.64                     |  |
|                                                                                                    | Total Port                                                                               | 1957.64                    |  |
|                                                                                                    | Arrower Dut                                                                              | 81.00                      |  |
| YOUR TROOP                                                                                          |                                                                                          | -                          |  |